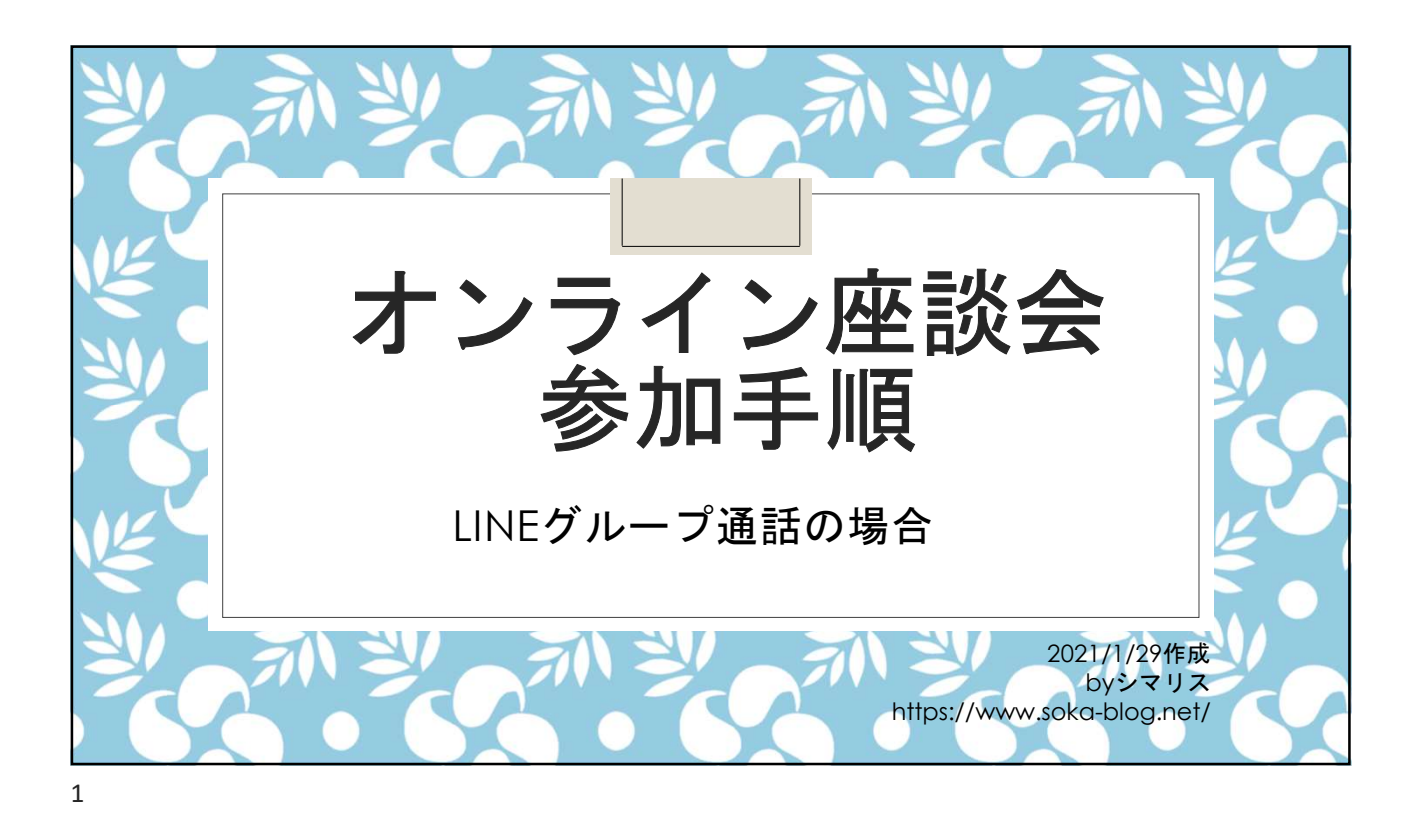

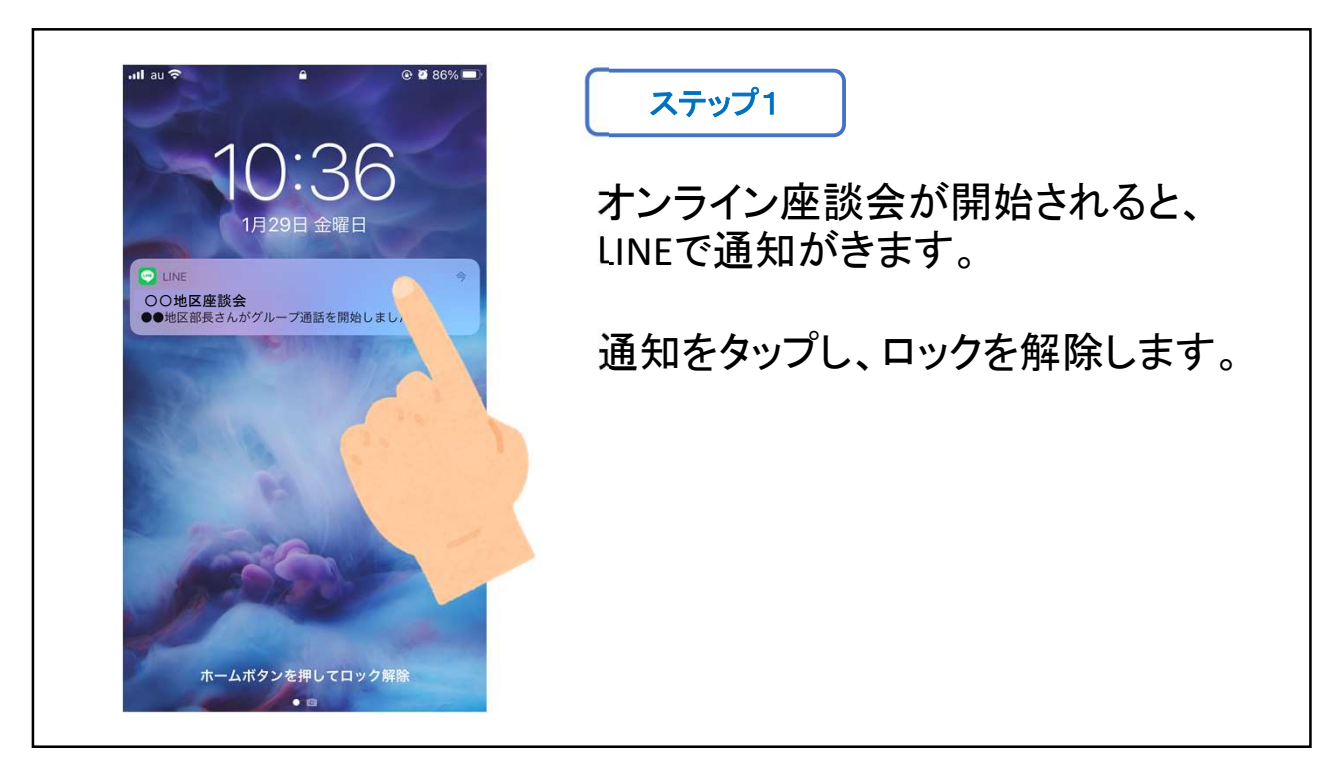

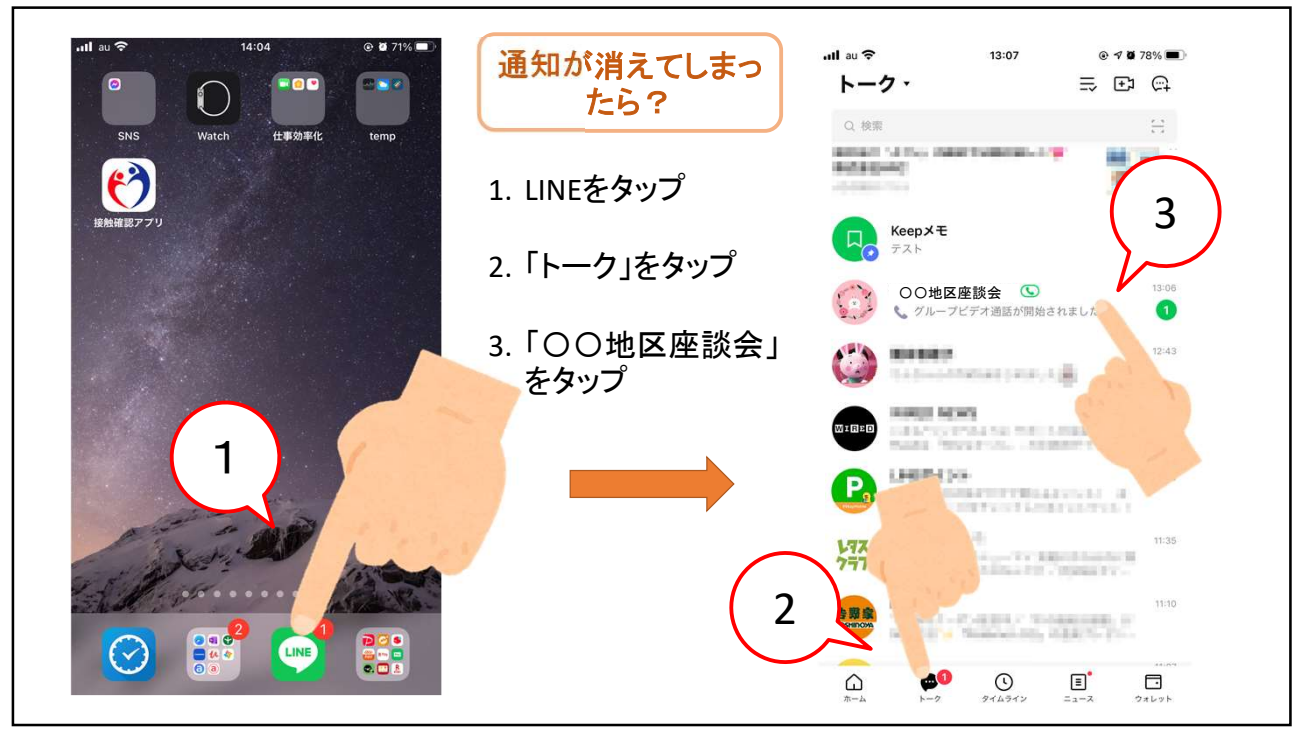

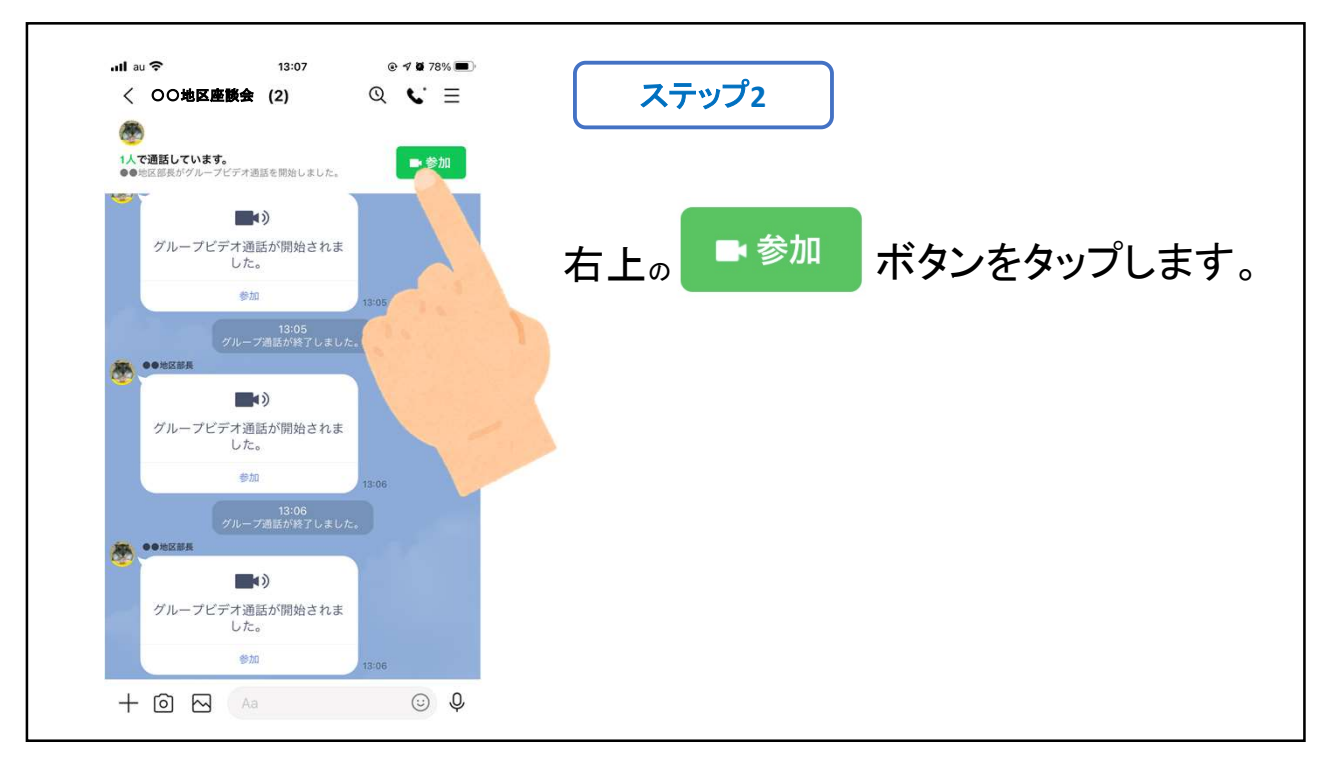

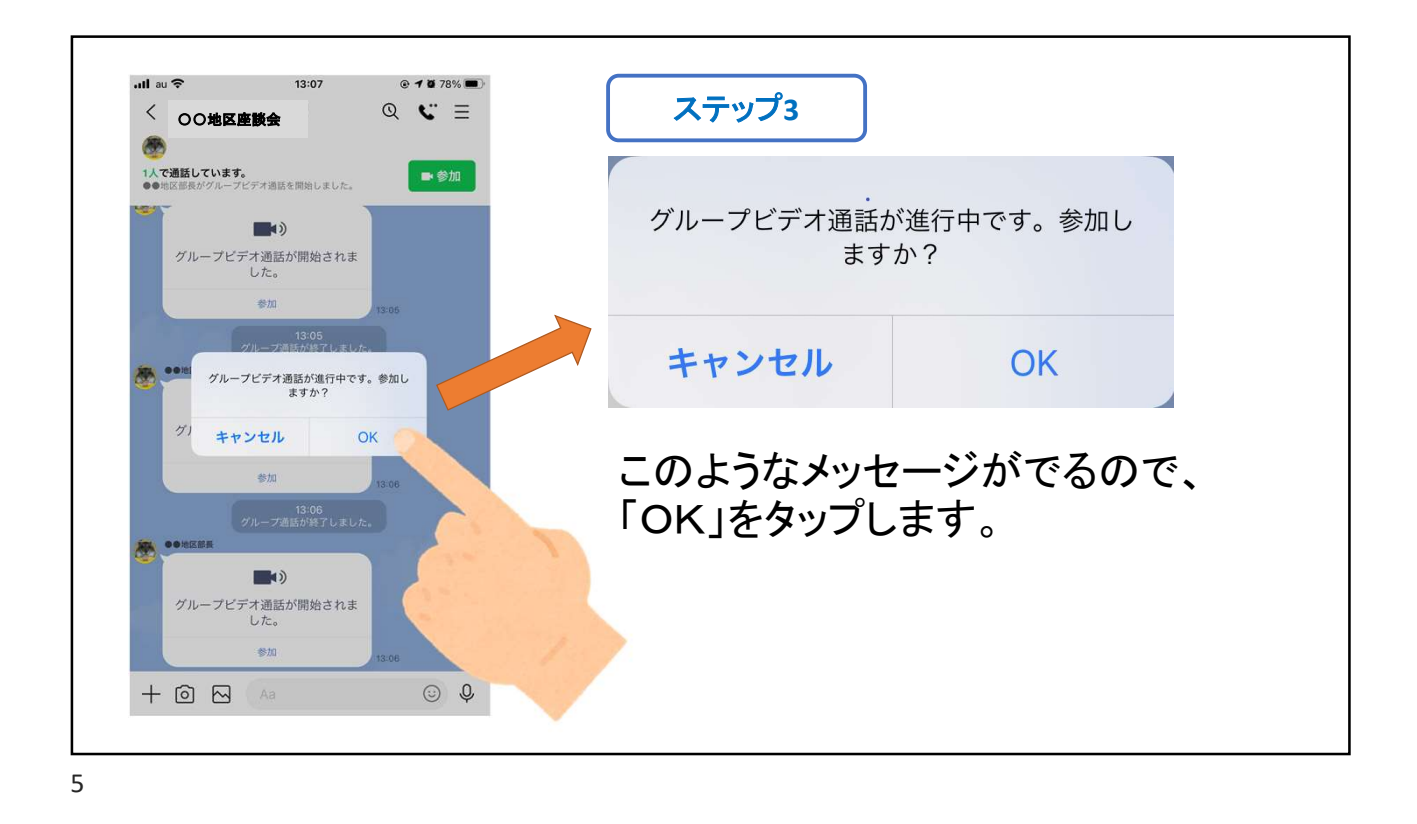

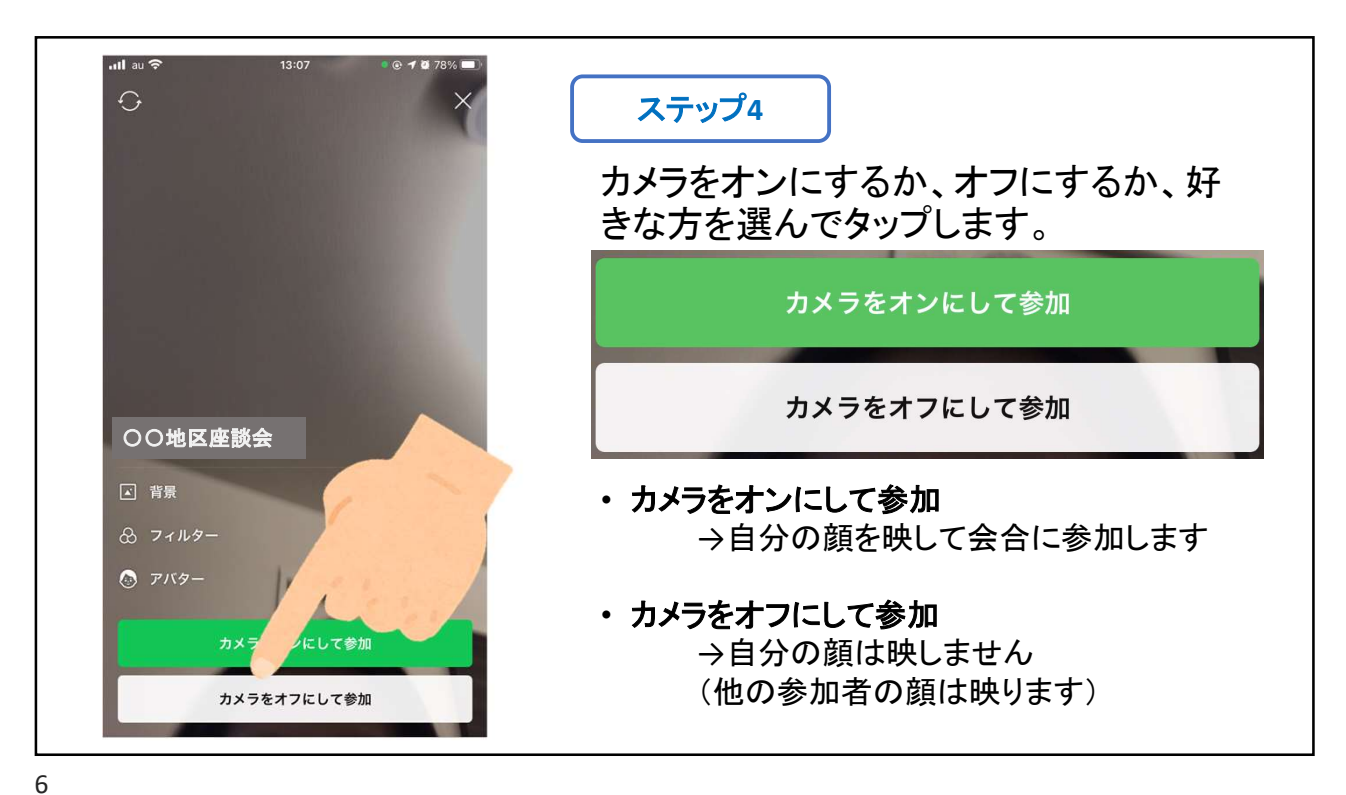

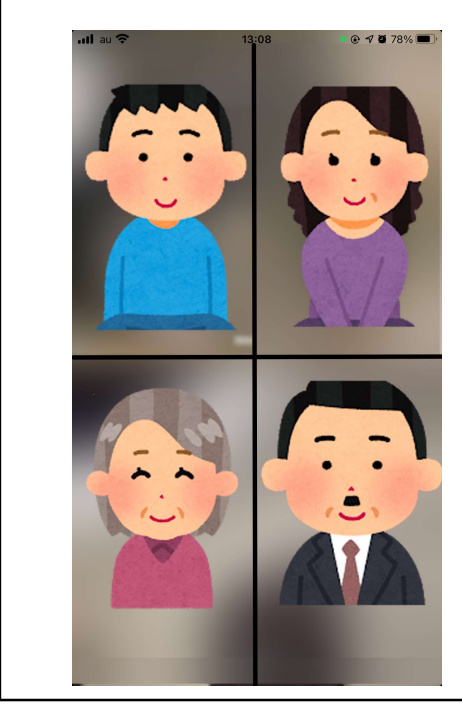

ステップ5

オンライン座談会のグループ通話に 参加できます。

7

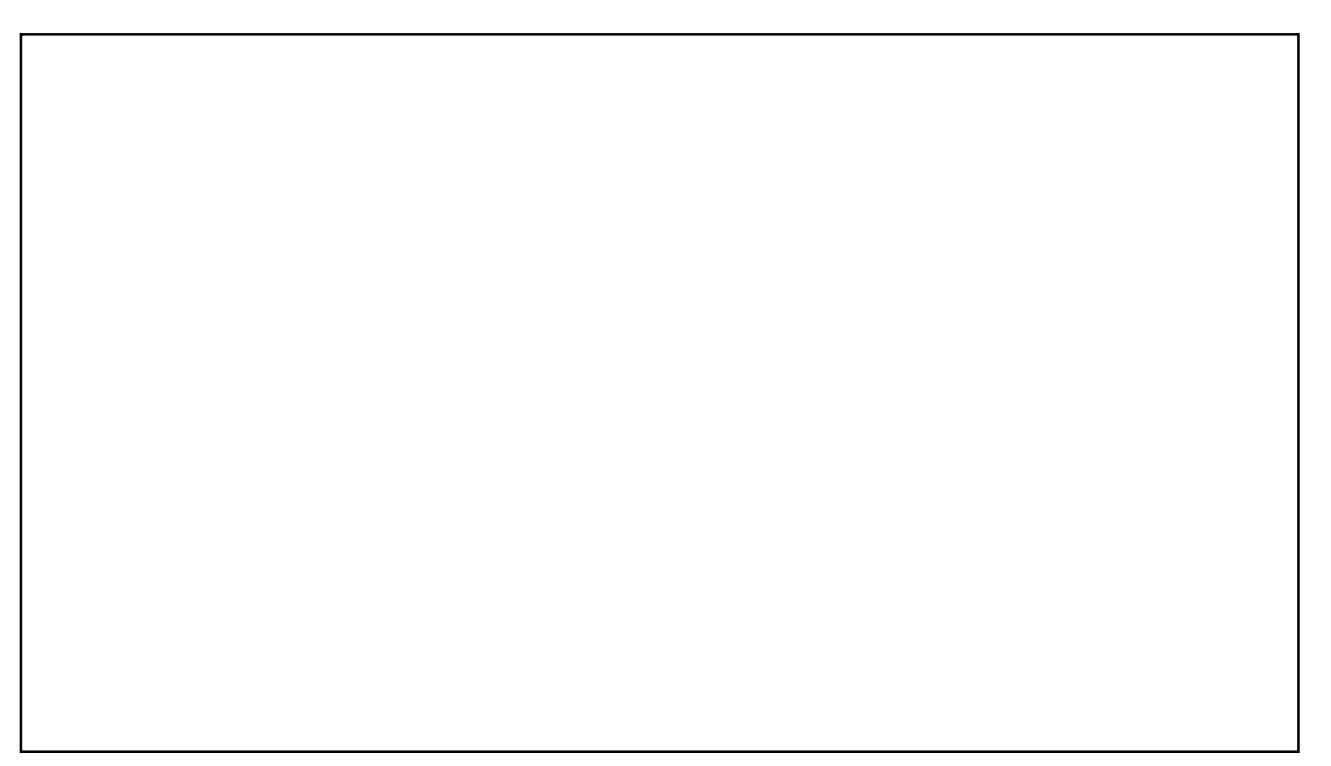

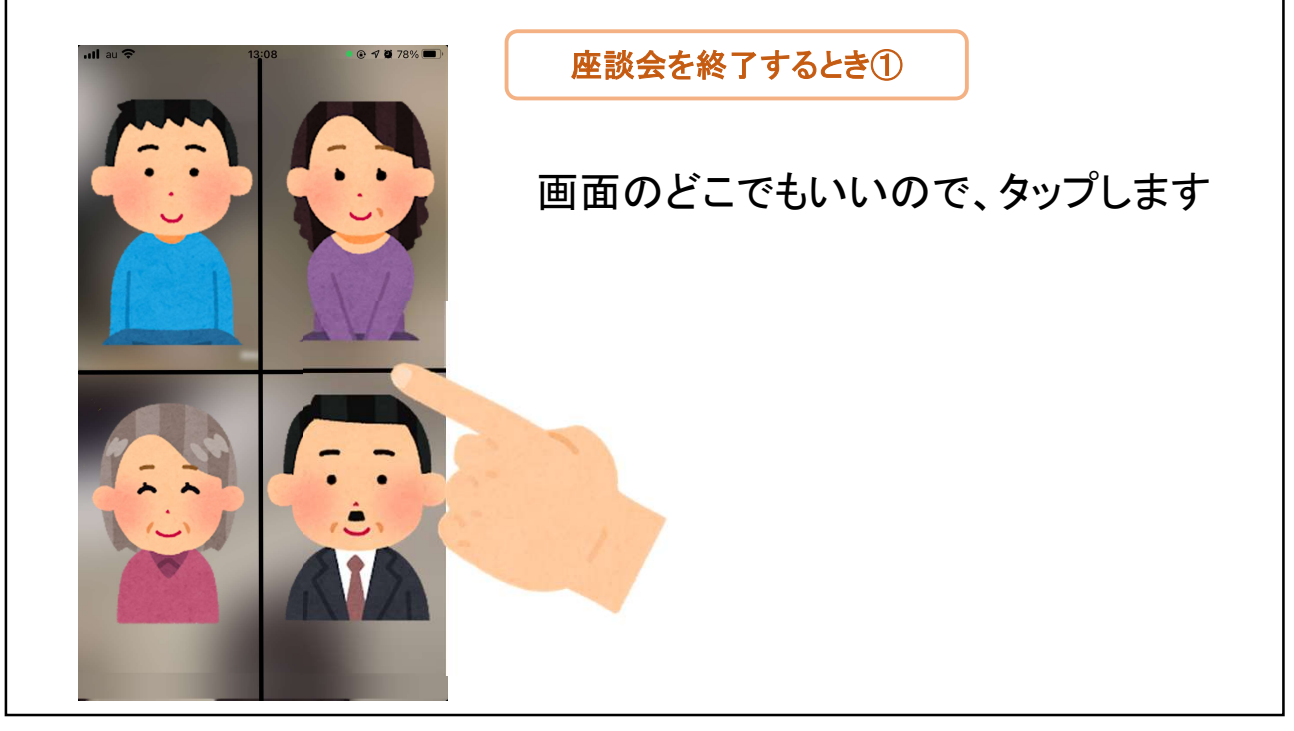

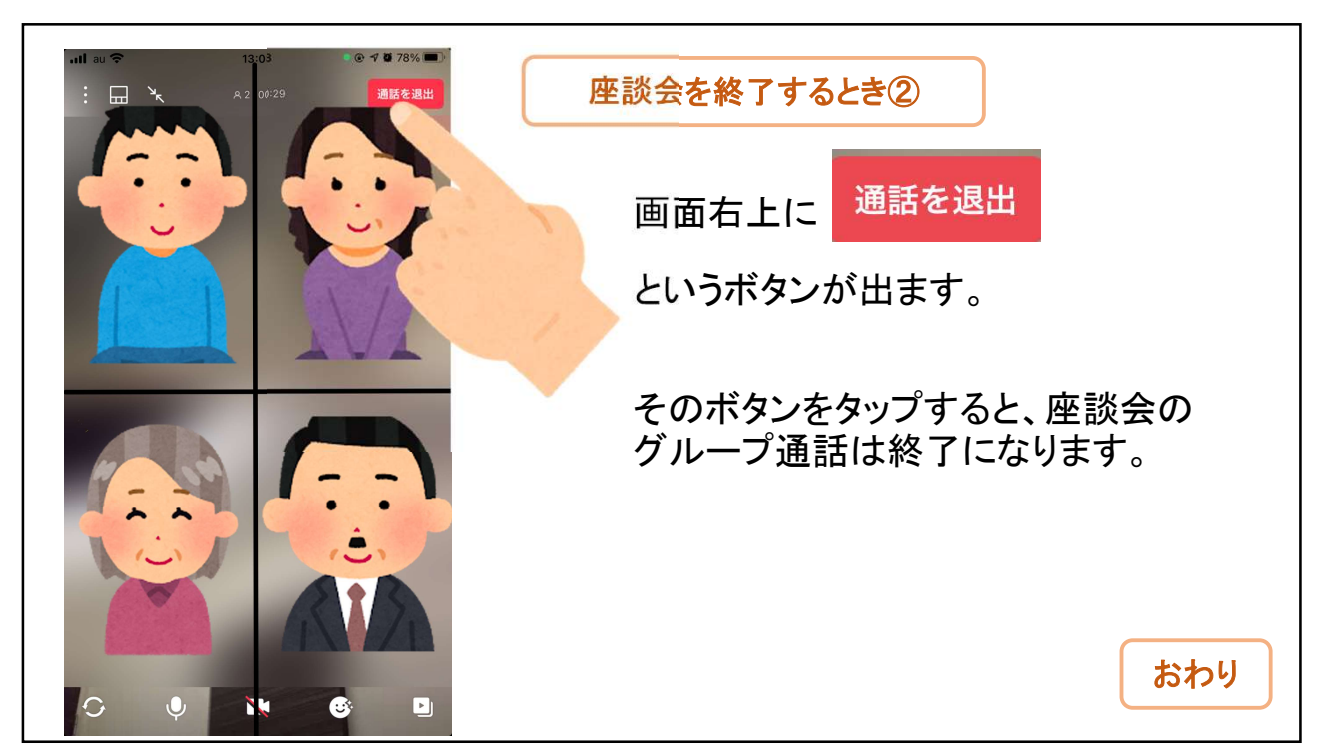